🧧 iPhone 側の操作

1. USB メモリを iPhone に接続

Type-C & Lightning 対応の USB メモリを使用します。

- 2. 「かんたん日記」を開く
  - 。 左上の メニュー(三) をタップ
  - 「日記のエクスポート」を選択し、「OK」を3回タップ
- 3. 「ファイル」アプリを開く(青いフォルダの形をしたシンプルなデザインのアイコン)
  - 。「この iPhone 内」→「かんたん日記」フォルダを開く
- 4. データを USB メモリヘコピー
  - 。 画面右上の メニュー をタップ → 「選択」を押す
  - 。「diary.csv」と「photo」フォルダ を選択
  - 。 画面下の一番右にある「三点メニュー」をタップ → 「コピー」を選択
  - 。 画面右下の「ブラウズ」をタップ
  - USB メモリを選択し、何もないところを長押し →「ペースト」
  - 《 ★ 注意》写真が多いとコピーに時間がかかります。しばらく待ちましょう。
- 5. コピー完了後、USBメモリを安全に取り外す

## 🔄 Android 側の操作

- 1. 「かんたん日記」をインストール
- 2. USB メモリを Android に接続
- 3. 「かんたん日記」を開く
  - 。 左上の メニュー(三) をタップ
  - 。「本文と写真のインポート」を選択 →「はい」を押す
- 4. USB メモリのデータを取り込む
  - 。 再度 メニュー(Ξ)をタップ →「USB メモリ」を選択
  - 。「日記.csv」ファイルと「photo」フォルダを保存したフォルダを選択
  - 。 画面下の「このフォルダを使用」→「許可」をタップ
  - 。「**開始」ボタン**を押してインポート開始
  - 《 ★ 注意》データが多いと時間がかかります。そのまま待ちましょう。
- 5. 完了後、USB メモリを安全に取り外す
- 6. 「かんたん日記」を再起動